# DX80 および DX70 エンドポイントのバックグ ラウンドイメージをアップロードする方法

### 目次

| <u>概要</u>          |
|--------------------|
| <u>前提条件</u>        |
| <u>要件</u>          |
| <u>使用するコンポーネント</u> |
| <u>設定</u>          |
| <u>確認</u>          |
| トラブルシューティング        |

#### 概要

この資料に DX80 および DX70 エンドポイントのバックグラウンドイメージ(顧客壁紙)をアッ プロードする方法を記述されています。

### 前提条件

#### 要件

次の項目に関する知識があることが推奨されます。

- DX70、DX80 エンドポイント
- CUCM (Cisco Unified Communications Manager)

#### 使用するコンポーネント

このドキュメントは、特定のソフトウェアやハードウェアのバージョンに限定されるものではあ りません。

このドキュメントの情報は、特定のラボ環境にあるデバイスに基づいて作成されたものです。 このドキュメントで使用するすべてのデバイスは、クリアな(デフォルト)設定で作業を開始しています。 対象のネットワークが実稼働中である場合には、どのような作業についても、その潜在的な影響について確実に理解しておく必要があります。

### 設定

注: バックグラウンドイメージの解決は 2985x1080 ピクセルである必要があります。

ステップ 1.すべての CUCM Server ノードのイメージをアップ ロードするために、次のアクショ ンを行って下さい:  Cisco Unified OS Administration > ソフトウェアアップグレード > TFTP ファイル 管理 プロ グラムにナビゲート して下さい

| TFTP File Management                                                                                                    |                                   |  |  |  |
|----------------------------------------------------------------------------------------------------|-----------------------------------|--|--|--|
| Upload File                                                                                                    |                                   |  |  |  |
| TFTP Files                                                                                                    |                                   |  |  |  |
| Find TFTP Files where File Name  Files with  Files where Files where  Files where | Find Clear Filter 🕂 👄             |  |  |  |
|                                                                                                    | No active query. Please enter you |  |  |  |
| Upload File                                                                                                    |                                   |  |  |  |

 ボタン アップ ロード ファイルを、New ウィンドウ開きますクリックして下さい。 ボタンを 『File』 を選択し、選択します望ましいイメージをクリックして下さい。 ディレクトリに関 しては値 Desktops/2985x1080x24 を入力して下さい。 ボタン アップロード ファイルをクリ ックして下さい

| A Not secure | bttps://10.106.84.206/cmplatform/tftpFileUpload.do |
|--------------|----------------------------------------------------|
| Upload File  |                                                    |
| Upload File  | Close                                              |
| - Status-    |                                                    |
| J Status: Re | ady                                                |
| Upload File  |                                                    |
| Upload File  | Choose File DXimage.png                            |
| Directory    | Desktops/2985x1080x24                              |
|              |                                                    |
| Upload File  | Close                                              |

**注意**: バックグラウンドイメージがアップ ロードされたすべての CUCM Server ノードの TFTPサービスを再起動して下さい。

ステップ 2. CUCM Server ノードの TFTPサービスを再起動するために、次のアクションを行っ て下さい:

- Cisco Unified サービサビリティにログインし、Tools > Control Center にナビゲート して下 さい-サービスを特色にして下さい
- ・ドロップダウン・メニューから CUCM Server ノードを選択して下さい
- セクション CM でサービスは Cisco TFTP サービスを選択し、左上のコーナーで再始動 オプ ションをクリックします

| Star       | rt 🛑 Stop , Restart 🔇 Refresh Page        |         |                   |                          |
|------------|-------------------------------------------|---------|-------------------|--------------------------|
| Status:    |                                           |         |                   |                          |
| (i) Ready  | /                                         |         |                   |                          |
|            |                                           |         |                   |                          |
| - Select S | Server                                    |         |                   |                          |
| Server*    | 10.106.84.206CUCM Voice/Video ▼ Go        |         |                   |                          |
|            |                                           |         |                   |                          |
| Derform    | ance and Monitoring Services              |         |                   |                          |
| Ferroria   | Comice Name                               | Chabura | Ashivahian Shahus | Charle Time              |
| 0          | Cisse Convicentility Reporter             | Status: | Activation Status | Tue Mar 7 10:46:14 2017  |
| 0          | Cisco CallManager SNMP Service            | Started | Activated         | Tue Mar 7 10:46:26 2017  |
| 0          | cisco cannanager orani ocritice           | otarea  | Activated         |                          |
| Disector   | - Familian                                |         |                   |                          |
| Director   | ry services                               |         |                   |                          |
|            | Service Name                              | Status: | Activation Status | Start Time               |
| 0          | Cisco DirSync                             | Started | Activated         | Tue Mar 7 10:46:26 2017  |
|            |                                           |         |                   |                          |
| CM Serv    | ices                                      |         |                   |                          |
|            | Service Name                              | Status: | Activation Status | Start Time               |
| 0          | Cisco CallManager                         | Started | Activated         | Tue Mar 7 10:44:44 2017  |
| 0          | Cisco Unified Mobile Voice Access Service | Started | Activated         | Tue Mar 7 10:44:44 2017  |
| 0          | Cisco IP Voice Media Streaming App        | Started | Activated         | Tue Mar 7 10:44:44 2017  |
| 0          | Cisco CTIManager                          | Started | Activated         | Tue Mar 7 10:44:58 2017  |
| 0          | Cisco Extension Mobility                  | Started | Activated         | Tue Mar 7 10:44:58 2017  |
| 0          | Cisco DHCP Monitor Service                | Started | Activated         | Tue Mar 7 10:45:08 2017  |
| 0          | Cisco Intercluster Lookup Service         | Started | Activated         | Tue Mar 7 10:45:22 2017  |
| 0          | Cisco Location Bandwidth Manager          | Started | Activated         | Tue Mar 7 10:45:22 2017  |
| 0          | Cisco Directory Number Alias Sync         | Started | Activated         | Tue Mar 7 10:45:22 2017  |
| 0          | Cisco Directory Number Alias Lookup       | Started | Activated         | Tue Mar 7 10:45:34 2017  |
| 0          | Cisco Dialed Number Analyzer Server       | Started | Activated         | Tue Mar 7 10:45:41 2017  |
| 0          | Cisco Dialed Number Analyzer              | Started | Activated         | Tue Mar 7 10:45:41 2017  |
| ۲          | Cisco Tftp                                | Started | Activated         | Tue Mar 14 14:18:05 2017 |
|            |                                           |         |                   |                          |

ステップ 3.**デバイス > デバイス設定**に Cisco Unified CM 管理およびナビゲートに **> よくある電 話プロファイル** ログインして下さい。 **標準よくある電話プロファイルを**選択して下さい。 次の 操作を行って下さい:

電話バックグラウンドイメージ設定へのイネーブル エンドユーザ アクセスのチェックを外して下さい

Enable End User Access to Phone Background Image Setting

#### -Secure Shell Information -

フィールド バックグラウンドイメージで DXimage.png としてイメージのファイル名を入力して下さい。フィールドの右へある OverrideCommon Settings チェックボックスにチェックマークを置いて下さい

| PSTN Mode*             | Disabled    | ۲ |  |
|------------------------|-------------|---|--|
| Background Image       | DXimage.png |   |  |
| Simplified New Call UI | Disabled    |   |  |

•変更のために Apply Config でそれから適用されるべき『SAVE』 をクリック すれば ステップ 4 Cisco Unified CM 管理の下で、Device > Phone にナビゲート し、イメージがアップ ロードされた DX エンドポイントを選択して下さい。

・ドロップダウン リストからのフィールドよくある電話プロファイルで標準よくある電話プロファイルを選択して下さい

|     | Description                 | SEPC08C604D8378               |        |
|-----|-----------------------------|-------------------------------|--------|
|     | Device Pool*                | Default                       | View D |
| - 1 | Common Device Configuration | < None >                      | View D |
| - 1 | Phone Button Template*      | Cisco DX80 SIP                | •      |
|     | Common Phone Profile*       | Standard Common Phone Profile | View D |
| -   | Calling Search Space        | < None >                      | •      |

フィールドバックグラウンドイメージでバックグラウンドイメージのファイル名を追加して下さい

8

• onSave をそれから onApply 変更のための Configin 順序適用されるべきクリックすれば

### 確認

バックグラウンドイメージはアップロードされた DX エンドポイントで今表示する必要があります。

## トラブルシューティング

現在のところ、この設定に関する特定のトラブルシューティング情報はありません。